### POSER

## Tipy & Triky

#### Poser – Tipy & Triky 1 – Přizpůsobení odstínu pleti postavy

Simple

Při vytváření scény s více postavami můžeme narazit na problém s rozdílnými odstíny textur pleti postavy. Autoři jednotlivých postav většinou současně dodávají své vlastní textury. Pokud pak postavy s různými texturami dáme společně do jedné scény, obvykle zaznamenáme rozdíly v odstínu pleti (některé budou více do červena, jiné do žluta) a taky můžeme zaznamenat rozdíly v jasu a kontrastu pleti. Řešením může být použití jednotné sady textur pro všechny postavy, nebo předchozí úprava všech textur ve Photoshopu.

Ve většině případů si ale můžeme pomoci přímo v Poseru. Ve scéně si aktivujeme postavu, kterou potřebujeme přizpůsobit

Advanced

Object: TReby Sky

Material:

2 SkinTorso

přepneme se do а místnosti Material.

Zde násleo

1

|                  |                      |                    | and the second second se |                                  |                                             |
|------------------|----------------------|--------------------|----------------------------------------------------------------------------------------------------|----------------------------------|---------------------------------------------|
| oudeme upravovat | PoserSurface         |                    | 5                                                                                                    |                                  |                                             |
| lující položky:  | Diffuse_Color        | 90                 | 10                                                                                                    |                                  |                                             |
|                  | Diffuse_Value        | ∞∞ 1,000000        | 6                                                                                                    | Image Map                        |                                             |
| Materials        | Specular_Color       | 90                 |                                                                                                    | Image Source                     | V4RebyTorso 12                              |
| 1 InnerMouth     | Specular_Value       | and 1,000000       | e                                                                                                    | Auto Fit                         |                                             |
| +_innenvioutn    | Highlight_Size       | <b>∞∞</b> 0,086410 |                                                                                                    | U_Scale                          |                                             |
| 4_Gums           | Ambient_Color        |                    | 1 N                                                                                                    | V_Scale                          |                                             |
| 4_Teeth          | Ambient_Value        |                    | C                                                                                                    | U_Offset                         |                                             |
| Tongue           | Transparency         | and 0,000000       | e                                                                                                    | V_Offset                         |                                             |
| SkinHead         | Transparency_Edge    | ∞ 0,000000<br>     | -CE                                                                                                    | Texture_Coords                   | ▼UV                                         |
|                  | Transparency_Fallor  | 0,00000            | *                                                                                                    | Image_Mapped                     | ▼Tile                                       |
| SkinNeck         | Translucence_Color   | 1 000000           |                                                                                                    | Background                       | ~~ C                                        |
| _SkinTorso       | Reflection Color     | 2,00000            | 10                                                                                                    | Global_Coordinates               |                                             |
| 2_Nipple         | Reflection Value     | 0                  | <u>.</u>                                                                                                    | Mirror_U                         |                                             |
| 2 SkinHip        | Refraction Color     | 7                  | A                                                                                                    | Mirror_V                         |                                             |
| P                | Refraction_Value     | ~                  |                                                                                                    | Texture_Strength                 |                                             |
| _SKINAITT        | Bump                 | <i>∞∞</i> 0,000457 | 10-                                                                                                    | Filtering                        |                                             |
| SkinFoot         | Displacement         | 3                  | e Y                                                                                                    |                                  |                                             |
| _SkinForearm     | Alternate_Diffuse    | 8                  | -                                                                                                    |                                  |                                             |
| SkinHand         | Alternate_Specular   | 940)               |                                                                                                    |                                  |                                             |
| Skinlea          | Reflection_Lite_Mult | <b>1</b>           |                                                                                                    |                                  |                                             |
|                  | Reflection_Kd_Mult   |                    |                                                                                                    |                                  |                                             |
| _cyelash         | Gradient_Bump        | 0                  |                                                                                                    | Edge_Blend                       |                                             |
| Fingernail       | Gradient_Mode        | ▼Gradie            | nt Bump                                                                                                    |                                  |                                             |
| _Toenail         | Shadow_Catch_Only    | 205                |                                                                                                    | Sulei.                           | FR                                          |
| _Cornea          | Normals Forward      | 0000               | <u>e</u>                                                                                                    | SKIN                             |                                             |
| Sclera           | Custom output 1      | 2                  | in N                                                                                                    |                                  |                                             |
| - Curford        | Custom output 2      | 2                  |                                                                                                    | Image_Map_2                      |                                             |
| _Еуезипасе       | Custom output 3      | ő                  | a V                                                                                                    | Contraction of the second second | airean ann an an an an an an an an an an an |
| _Iris            |                      |                    |                                                                                                    | Sul Calas Math                   |                                             |
| _Pupil           |                      | (E)                |                                                                                                    | Color_iviath                     |                                             |
| _Lacrimal        |                      |                    |                                                                                                    |                                  |                                             |
| Tear             |                      |                    |                                                                                                    | Math_Functions                   |                                             |
| EyeSocket        |                      |                    |                                                                                                    |                                  | 5 2 0 0 0 0 0 0 0 0 0                       |
| _SkinFace        |                      |                    |                                                                                                    | ColorRamp                        |                                             |
| _Lip             | 1 mar 1              | and a              | 1                                                                                                    | SUD #                            |                                             |
| Nostril          |                      | 2                  |                                                                                                    | Dinuse                           |                                             |
| _Eyebrow         |                      |                    |                                                                                                    | Blinn                            |                                             |
| Preview          | A                    |                    |                                                                                                    | Statement and the second         | and the second second                       |
|                  |                      |                    |                                                                                                    |                                  |                                             |

# Tipy & Triky

Všechny barevně označené položky na obrázku rozbalovacího menu **Material:** na předchozí straně náleží texturám pleti, které musíme upravit jednotným způsobem. Ten si předvedeme na položce **2\_SkinTorso**.

V mém případě je použit poměrně složitý materiál s více uzly. Za účelem přizpůsobení odstínu pleti postavy využijeme pouze možnost úpravy difuzní barvy textury. Zajímají nás tedy jen položky **Diffuse\_Color** a **Diffuse\_Value** z kořenového uzlu shaderu **PoserSurface**.

V případě, že potřebujeme změnit odstín pleti postavy směrem ke žluté, nahradíme barvu **Diffuse\_Color** barvou se světle zeleným odstínem. V případě, že naopak požadujeme změnit odstín pleti postavy směrem k červené, nahradíme barvu **Diffuse\_Color** barvou se světle modrým odstínem. Musíme vždy použít jen velmi světlé odstíny uvedených barev.

Změnou parametru **Diffuse\_Value** pak můžeme upravovat jas odstínu pleti. V případě potřeby je možné zadat i vyšší hodnotu než 1.

Mnohem profesionálnější způsob změny odstínu pleti je přidání nového uzlu **HSV** do shaderu. Za tímto účelem rozpojíme vlákno mezi vstupem parametru **Diffuse\_Color** kořenového uzlu a výstupem uzlu použité textury **Image\_Map**. Potom klikneme pravým tlačítkem myši do volného prostoru okna shaderu a pomocí rozbalovacího menu vybereme nový uzel (nod): **New node - Math - hsv**. Nově vytvořený **HSV** uzel propojíme do cesty mezi kořenový uzel a uzel textury, viz obrázek níže:

| PoserSurface         |                   | 6    | hsv                       |                | nation fills and     |                     |
|----------------------|-------------------|------|---------------------------|----------------|----------------------|---------------------|
| Diffuse_Color        | 940               |      | Color                     | 0-00 U         | <b>大利</b> 自治2月1日全方23 |                     |
| Diffuse_Value        | and 1,00000       | e    | Hue                       | and 1,000000 🕞 |                      |                     |
| Specular_Color       | 90                | 10   | Saturation                |                |                      |                     |
| Specular_Value       | and 1,00000       | e    | Value                     | 🛹 1,000000 🕑   |                      |                     |
| Highlight_Size       | and 0,08641       |      | Contraction in the second |                | Simage Man           | EE                  |
| Ambient_Color        | 990               | e    |                           |                | Image_wep            | V/ID obuTors        |
| Ambient_Value        | 1,00000           | e    |                           |                | Image_Source         | V#Rebytors          |
| Transparency         | <i>∞∞</i> 0,00000 | e    |                           |                | Auto_Fit             |                     |
| Transparency_Edge    |                   | e    |                           |                | U_Scale              |                     |
| Transparency_Falloff | <i>∞∞</i> 0,60000 | G    |                           |                | V_Scale              | ans 1,000000 €      |
| Translucence_Color   |                   | 1.0  |                           |                | U_Offset             | ∞∞0,000000 <b>€</b> |
| Translucence_Value   |                   |      |                           |                | V_Offset             | ∞o,000000  €        |
| Reflection_Color     | (7)               | e    |                           |                | Texture_Coords       | √UV                 |
| Reflection Value     |                   | G    |                           |                | Image_Mapped         | Tile                |
| Refraction Color     | (7)               | 1.C  |                           |                | Background           | ~                   |
| Refraction Value     |                   | L.C. |                           |                | Global_Coordinat     | es 🔲                |
| Bump                 | and 0 00045       |      |                           |                | Mirror_U             |                     |
| Displacement         | (2)               |      | V                         |                | Mirror_V             |                     |
| Alternate Diffuse    | 1993              |      | A REAL PROPERTY AND       |                | Texture_Strength     |                     |
| Alternate Snerular   |                   | 12 D | X                         |                | Filtering            | ▼ Quality           |
| Reflection_Lite_Mult |                   |      | X                         |                |                      | ******              |

Uzel HSV obsahuje následující položky:

Color - lze definovat libovolnou difuzní barvu textury

Hue - lze dále měnit odstín definované difuzní barvy - hodnoty pod 1 směrem do červené, nad 1 směrem do zelené (hodnoty nad 1 nutno zadávat číselně, neboť otočný ovladač v tomto rozsahu nereaguje)

Saturation - Ize měnit sytost textury

Value - lze měnit jas textury

V základní nastavení dle obrázku výše (bílá barva a všechny hodnoty na 1) nedojde k žádnému ovlivnění odstínu textury. Jelikož v praxi jsou rozdíly v odstínech textur pleti postav relativně malé, bude ve většině případů ke sjednocení stačit přenastavení položky **Hue**. Jen ve výjimečných případech bude nutné použití ostatních položek. Prakticky vždy je možné ponechat bílou barvu v položce **Color**.

### POSER

# Tipy & Triky

Jako příklad jsem vytvořil rendery postavy s různě nastavenou hodnotou **Hue**. Na obrázku uprostřed je postava v základní nastavení s hodnotou **Hue 1**, na obrázku vlevo postava s nastavenou hodnotou **Hue 0,5** a vpravo postava s hodnotou **Hue 1,5**.

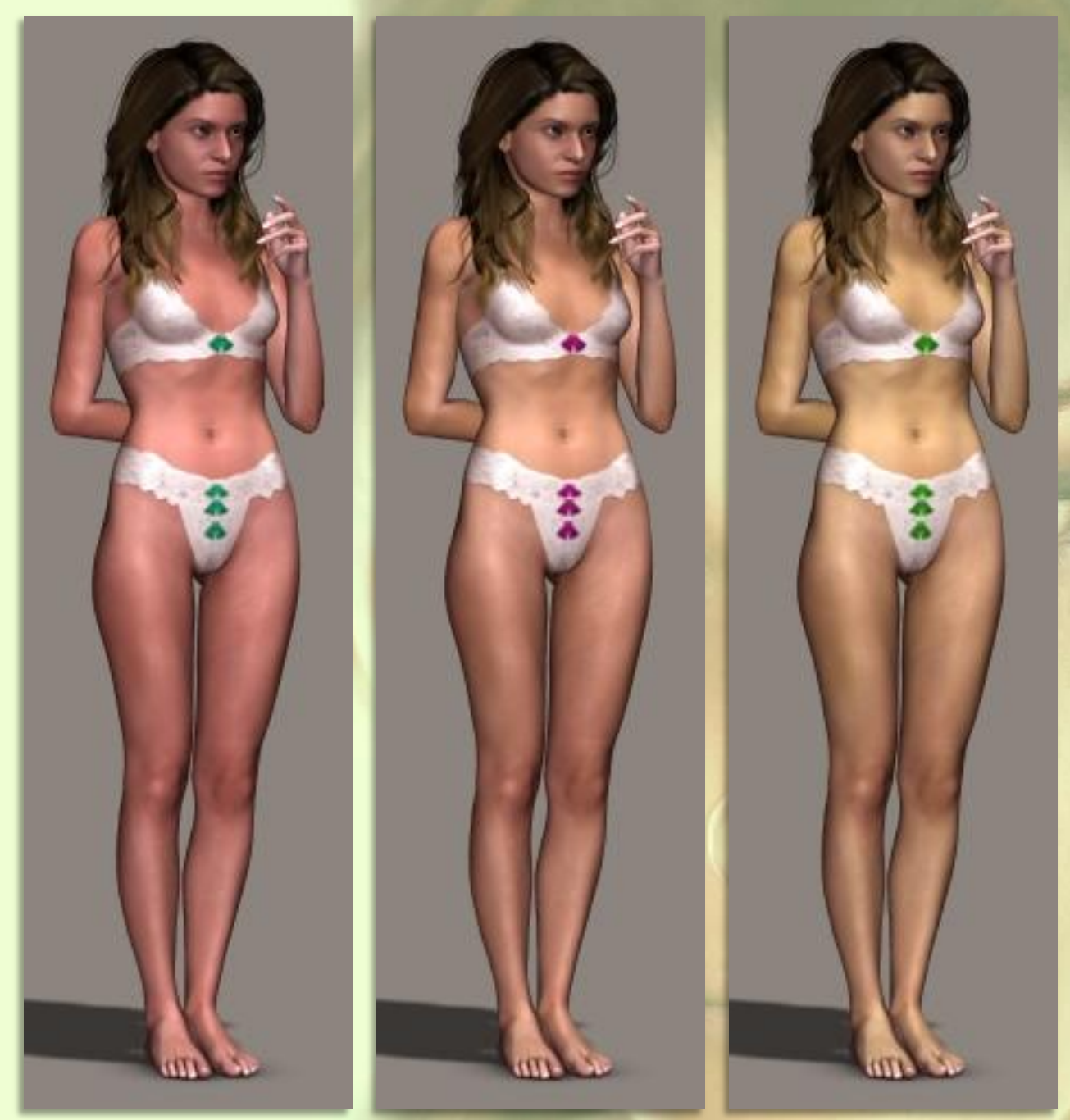

Pro názornost jsem použil větší hodnoty parametru **Hue**, než bude v praxi pro dosažení uspokojivého výsledku potřeba.

Jak jsem uvedl na začátku, je nutné stejným způsobem upravit všechny položky textur pleti postavy. Pro zjednodušení je možné uzel **HSV** označit a zkopírovat včetně nastavených hodnot.

Výhodou tohoto řešení je, že není nutné měnit nastavení v kořenovém uzlu a je tedy možné se kdykoliv vrátit do originálního nastavení postavy (odpojením nového uzlu).

Poznámka: Všimněte si, jak se změnila barva ozdob na prádle postavy. Prádlo je v tomto případě součástí textury pleti. Parametr **Hue** má značný vliv na syté barvy, naopak minimální vliv na bílou.

Mnoho úspěchů při práci s Poserem přeje PET5. pet5@ccc.la